1. 登入會員中心

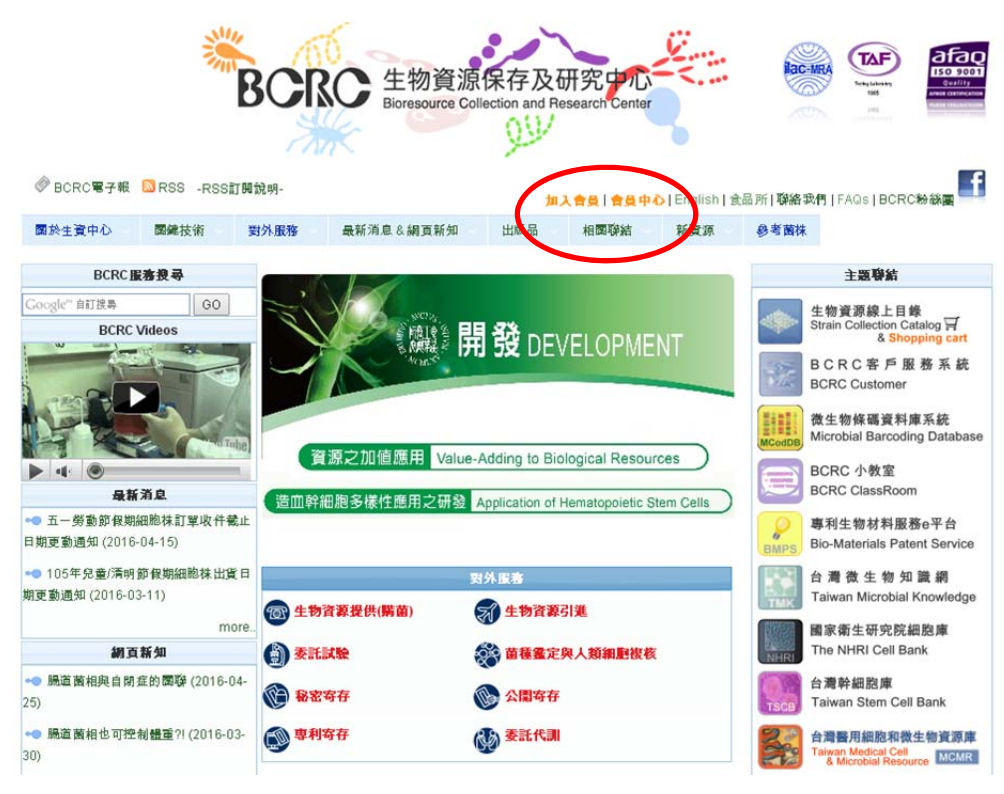

2. 點選下載客戶資料表

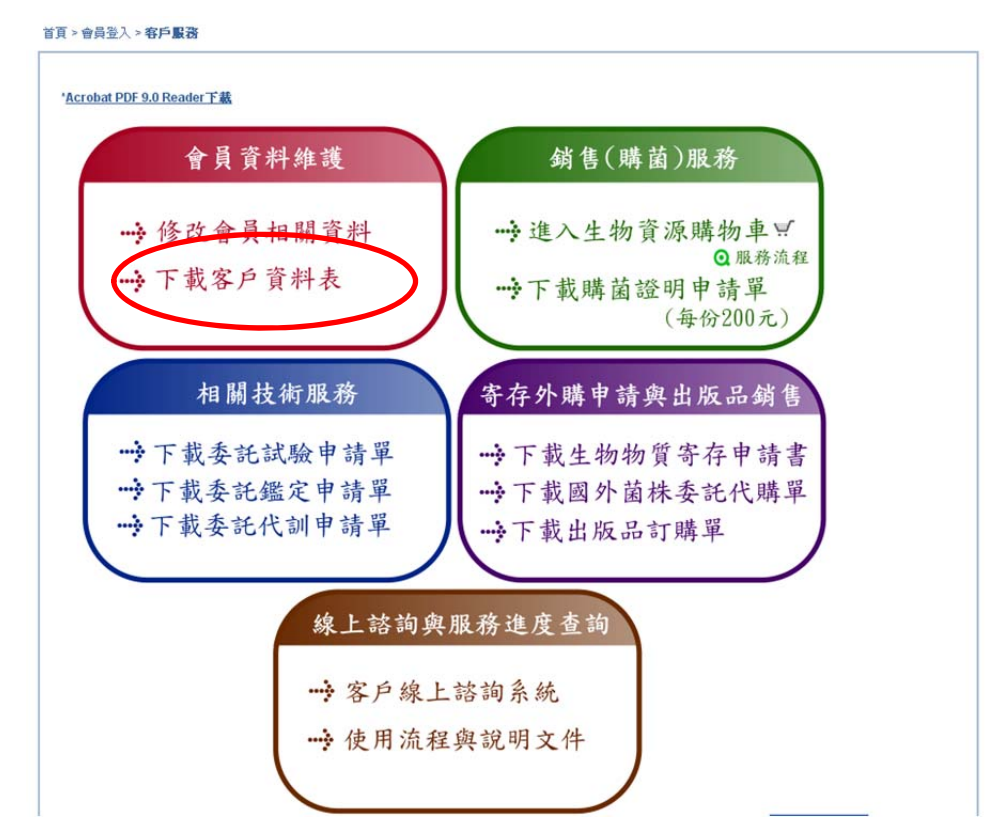

3. 列印文件

NCTV。 財團法人食品 生物資源的 ドレット トttp://www.bcrc.firdi.org.tw バロント トttp://www.bcrc.firdi.org.tw チンクロント Fax: 03-5224172 (代表號), or 03-5224171 財團法人食品工業發展研究所 生物资源保存及研究中心 客戶資料表 客戶編號:FBC047012 申請人基本資料 壹、 本資料表為貴單位與生資中心間生物物質往來的重要資料。 客戶定義為:公司/樓構 每// 上級每 < 1/ 10 8 m 說明:您的客戶編號代表查公司/機構,所購買之各類生物物質,僅限貨公司/機構內使用,不得以任何形式轉提供 第三人。購買時申請單需加蓋公司/機構大小章。 公司/機構資料: 機構名稱 統一編號 代表人姓名 電子信箱 電話 傳真 通訊地址 機構屬性 貢・ 法人機構 参、 發展類別 生技應用 肆、 實驗室生物安全等級: BSL 2 伍、 聯絡人資料 姓名 電話 行動電話 傳真 電子信箱 通訊地址

申請人保證正確提供上述資料,以供財團法人食品工業發展研究所生物資源保存及研究中心建立客戶資料使用,若資料 無試請簽章。 (說明:請蓋襟構用印於申請人處,機構負責人用印於代表人處)

申請人: 代表人:

- 4. 手動塗改修正欄位並簽名
- 5. 盖上公司大小印章
- 6. 傳真回來 03-5224172 or 03-5224171